# DIASYS Netmation MODBUS TCP ドライバ

| 1 | システム構成          | 3  |
|---|-----------------|----|
| 2 | 接続機器の選択         | 5  |
| 3 | 通信設定例           | 6  |
| 4 | 設定項目            | 9  |
| 5 | 使用可能デバイス        | 13 |
| 6 | デバイスコードとアドレスコード | 14 |
| 7 | エラーメッセージ        | 15 |

#### はじめに

本書は表示器と接続機器(対象 PLC)を接続する方法について説明します。 本書では接続方法を以下の順に説明します。

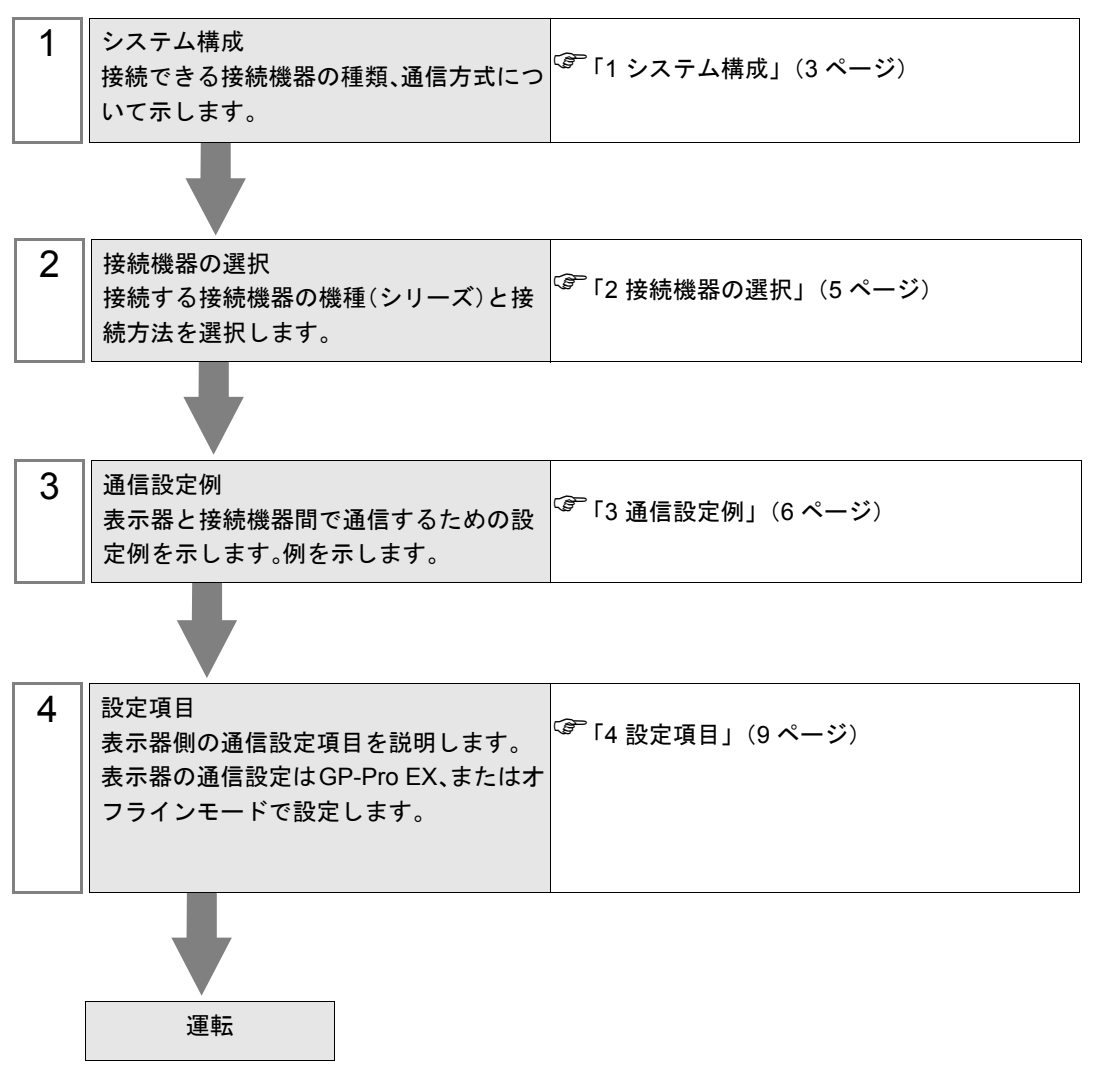

# 1 システム構成

三菱重工業(株)製接続機器と表示器を接続する場合のシステム構成を示します。

| CPU           | 通信方式        | 設定例              | 備考                                                         |
|---------------|-------------|------------------|------------------------------------------------------------|
| Netmation CPU | イーサネット(TCP) | 「設定例」<br>(6 ページ) | DIASYS Netmation システムがサポートする、<br>通信方式が MODBUS TCP 準拠の接続機器。 |

MEMO ・ 本ドライバは GP-4100 シリーズ (モノクロモデル)をサポートしていません。

#### ■ 接続構成

• 1:1 接続 (Ethernet シングル / Netmation CPU シングル)

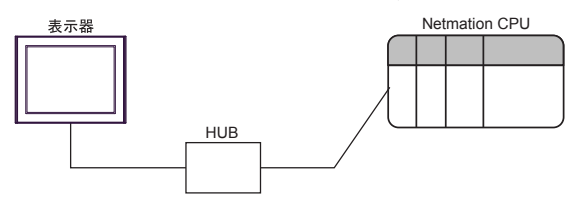

• 1:n 接続 (Ethernet シングル / Netmation CPU シングル)

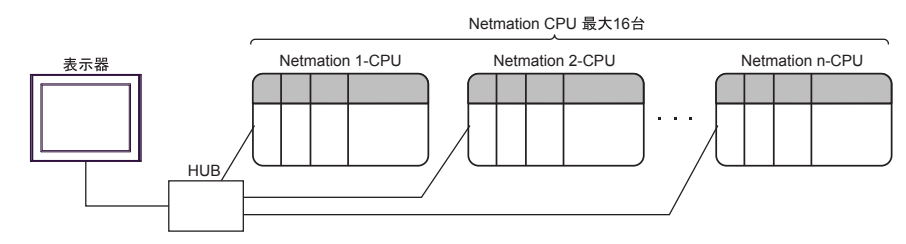

• 1:1 接続 (Ethernet シングル / Netmation CPU 2 重化)

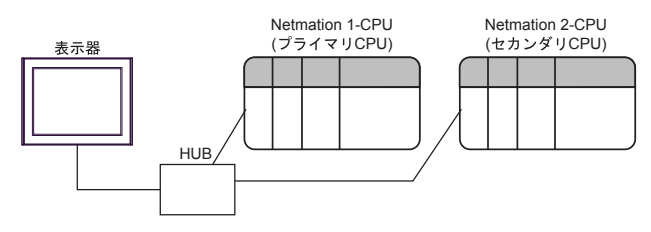

• 1:n 接続 (Ethernet シングル / Netmation CPU 2 重化)

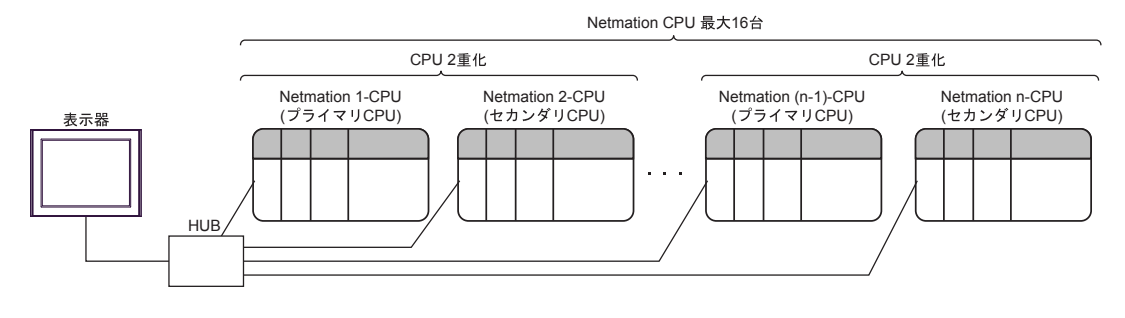

1:n 接続 (Ethernet シングル / Netmation CPU シングル /2 重化 混在)

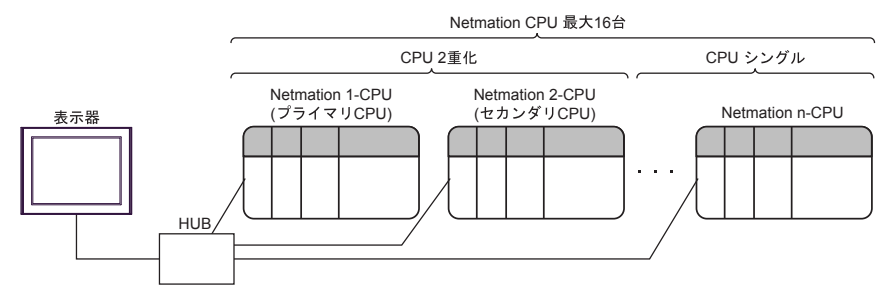

• n:1接続 (Ethernet シングル / Netmation CPU シングル)

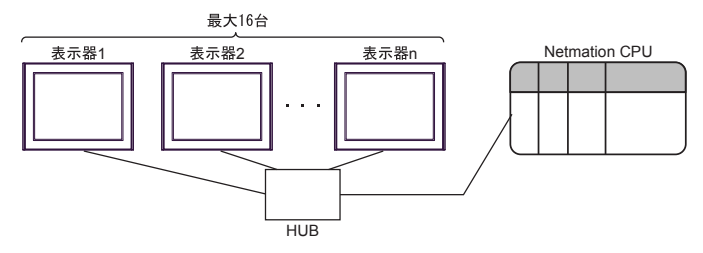

• n:1接続 (Ethernet シングル / Netmation CPU 2 重化)

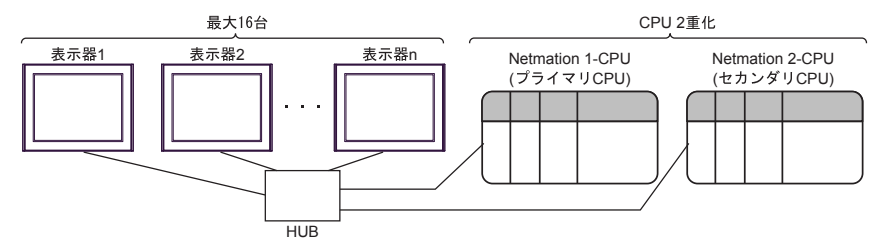

• n:m 接続 (Ethernet シングル / Netmation CPU シングル /2 重化 混在)

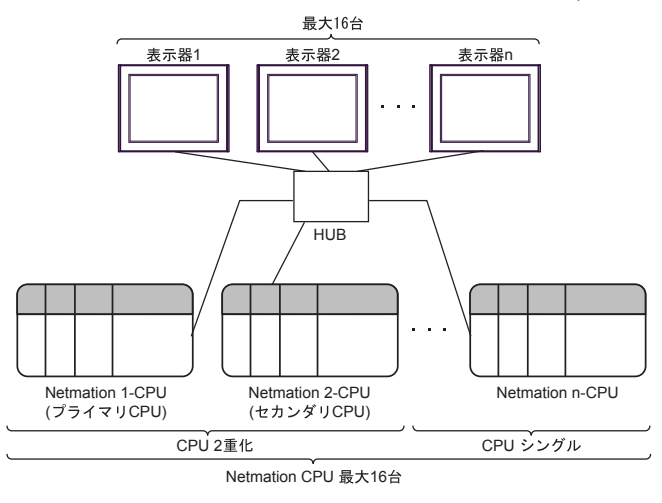

• 2 重化システムの詳細については、Netmationのマニュアルを参照してください。 мемо

# 2 接続機器の選択

表示器と接続する接続機器を選択します。

| 🏄 7091 | トファイルの新規作成 🗙                |
|--------|-----------------------------|
| 一接続機器  |                             |
| メーカー   | 三菱重工業(株) ▼                  |
| シリーズ   | DIASYS Netmation MODBUS TCP |
| □ システ  | ムエリアを使用するこの接続機器のマニュアルを見る    |
| 接続方法   |                             |
| ボート    | イーサネット(TCP)                 |
|        |                             |
|        | 戻る 通信の詳細設定 画面作成 キャンセル       |

| 設定項目       | 設定内容                                                                                                    |
|------------|----------------------------------------------------------------------------------------------------|
| メーカー       | 接続する接続機器のメーカーを選択します。「三菱重工業(株)」を選択します。                                                                                                    |
| シリーズ       | 接続する接続機器の機種(シリーズ)と接続方法を選択します。<br>「DIASYS Netmation MODBUS TCP」を選択します。<br>「DIASYS Netmation MODBUS TCP」で接続できる接続機器はシステム構成で確認<br>してください。<br>『「1 システム構成」(3ページ) |
|            | 表示器のシステムデータエリアと接続機器のデバイス(メモリ)を同期させる場合にチェックします。同期させた場合、接続機器のラダープログラムで表示器の<br>表示を切り替えたりウィンドウを表示させることができます。                                                   |
| システムエリアを使用 | 参照 : GP-Pro EX リファレンスマニュアル「LS エリア(ダイレクトアクセス方<br>式専用エリア)」                                                                                                   |
| する         | この設定は GP-Pro EX、または表示器のオフラインモードでも設定できます。                                                                                                    |
|            | 参照 : GP-Pro EX リファレンスマニュアル「本体設定(システムエリア設定)<br>の設定ガイド」                                                                                                    |
|            | 参照 : 保守 / トラブル解決ガイド「本体設定 - システムエリア設定」                                                                                                    |
| ポート        | 接続機器と接続する表示器のポートを選択します。                                                                                                    |

## 3 通信設定例

(株) デジタルが推奨する表示器と接続機器の通信設定例を示します。

#### 3.1 設定例

#### ■ GP-Pro EX の設定

#### ◆ 通信設定

設定画面を表示するには、ワークスペースの[システム設定ウィンドウ]から[接続機器設定]を選択 します。

| 接続機器1  |             |           |                     |                         |                      |
|--------|-------------|-----------|---------------------|-------------------------|----------------------|
| 概要     |             |           |                     |                         | 接続機器変更               |
| メーカー   | 三菱重工業(株)    |           | シリーズ DIASYS Ne      | etmation MODBUS TCP     | ポート イーサネット(TOP)      |
| 文字列    | データモード 1    | <u>変更</u> |                     |                         |                      |
| 通信設定   |             |           |                     |                         |                      |
| ポート種   | 号   597     | 10 🔆      |                     |                         |                      |
| タイムア   | אל 🛛        | : (sec)   |                     |                         |                      |
| リトライ   | D           |           |                     |                         |                      |
| 送信ウ:   | :1F 👂       | : (ms)    | 初期設定                |                         |                      |
| 機器別設定  |             |           |                     |                         |                      |
| 接続可    | 能台数 16台 📷   |           | . <b>1</b>          |                         |                      |
| No<br> | 機研究<br>PLC1 |           | 这走<br>IPアドレス=192.16 | 8.001.001,ポート番号=59710,៖ | 削御モード確認=CDO,Check co |

#### ♦ 機器設定

設定画面を表示するには、[接続機器設定]の[機器別設定]から設定したい接続機器の 🏬 ([設定]) をクリックします。

複数の接続機器を接続する場合は、[接続機器設定]の[機器別設定]から **1** をクリックすること で、接続機器を増やすことができます。

| 💣 個別機器設定                            | ×                                |
|-------------------------------------|----------------------------------|
| PLC1                                |                                  |
| ープライマリCPU 通信設定 ―<br>IPアドレス<br>ポート番号 | 192. 168. 1. 1<br>59710 <u>-</u> |
| 制御モード確認                             |                                  |
| ーセカンダリCPU 通信設定 ―                    |                                  |
| IPアドレス                              | 192. 168. 1. 2                   |
| ボート番号                               | bayin 🚍                          |
| 制御モード確認                             |                                  |
| CPU二重化システムの使用                       |                                  |
| ダブルワード・ワード順位                        | Low word first(L/H)              |
|                                     | 初期設定                             |
|                                     | OK(() キャンセル                      |

#### ◆ 注意事項

- IP アドレスに関してはネットワーク管理者に確認してください。同一ネットワークで重複する IP アドレスを設定しないでください。
- 個別機器設定の IP アドレスは、接続機器側の IP アドレスを設定してください。
- 表示器の IP アドレスは、表示器のオフラインモードで設定する必要があります。

#### ■ 接続機器の設定

通信設定は Netmation の専用ソフトで設定します。 詳細は接続機器のマニュアルを参照してください。

#### ♦ 設定項目

| 設定項目                                     | 内容          |
|------------------------------------------|-------------|
| Netmation CPUの IP アドレス                   | 192.168.1.1 |
| Netmation CPU のポート番号                     | 59710       |
| Netmation CPU の制御状態格納アドレス <sup>※ 1</sup> | CDO0001     |

※1 制御状態格納アドレスは2重化システム使用時に必要となります。

## 4 設定項目

表示器の通信設定は GP-Pro EX、または表示器のオフラインモードで設定します。 各項目の設定は接続機器の設定と一致させる必要があります。

(3) 通信設定例」(6ページ)

MEMO ・ 表示器の IP アドレスは、表示器のオフラインモードで設定する必要があります。 参照:保守 / トラブル解決ガイド「イーサネット設定」

#### 4.1 GP-Pro EX での設定項目

### ■ 通信設定

設定画面を表示するには、ワークスペースの[システム設定ウィンドウ]から[接続機器設定]を選択 します。

| 接続機器1       |             |                                             |                      |
|-------------|-------------|---------------------------------------------|----------------------|
| 概要          |             |                                             | 接続機器変更               |
| メーカー 三菱重工業( | 株)          | シリーズ DIASYS Netmation MODBUS TCP            | ポート イーサネット(TCP)      |
| 文字列データモード 🗌 | 1 <u>変更</u> |                                             |                      |
| 通信設定        |             |                                             |                      |
| ポート番号       | 59710 🚊     |                                             |                      |
| タイムアウト      | β 🔆 (sec)   |                                             |                      |
| リトライ        | p 🗄         |                                             |                      |
| 送信ウェイト      | 0 🕂 (ms)    | 初期設定                                        |                      |
| 機器別設定       |             |                                             |                      |
| 接続可能台数 16台  |             | = 1                                         |                      |
| No. 機器名     |             | 設定<br>Ⅲ IPアドレス=192.168.001.001,ポート番号=59710, | 制御モード確認=CDO,Check co |

| 設定項目   | 設定内容                                                      |
|--------|-----------------------------------------------------------|
| ポート番号  | 表示器のポート番号を「1024 ~ 65535」で入力します。初期値は「59710」です。             |
| タイムアウト | 表示器が接続機器からの応答を待つ時間 (sec)を「1~127」で入力します。                   |
| リトライ   | 接続機器からの応答がない場合に、表示器がコマンドを再送信する回数を「0~255」で入力します。           |
| 送信ウェイト | 表示器がパケットを受信してから、次のコマンドを送信するまでの待機時間<br>(ms)を「0~255」で入力します。 |

#### ♦ 機器設定

設定画面を表示するには、[接続機器設定]の[機器別設定]から設定したい接続機器の 🏬 ([設定]) をクリックします。

複数の接続機器を接続する場合は、[接続機器設定]の[機器別設定]から **1** をクリックすること で、接続機器を増やすことができます。

| 💣 個別機器設定                                     | ×                       |
|----------------------------------------------|-------------------------|
| PLC1                                         |                         |
| ープライマリCPU 通信設定<br>IPアドレス<br>ポート番号<br>制御モード確認 | 192 168 1 1<br>59710 :: |
|                                              | 1 =                     |
| ーセカンダリCPU 通信設定                               |                         |
| IPアドレス                                       | 192. 168. 1. 2          |
| ポート番号                                        | 59710                   |
| 制御モード確認                                      | • CDO C CDI             |
|                                              | 2 🔅                     |
| CPU二重化システムの使用                                | V                       |
| ダブルワード・ワード順位                                 | Low word first(L/H)     |
|                                              | ~刀期服役定                  |
|                                              | OK(Q) キャンセル             |

| 設定項目               | 設定内容                                                                                                    |
|--------------------|----------------------------------------------------------------------------------------------------|
| プライマリ CPU<br>通信設定  | プライマリ CPU 用の各設定項目です。                                                                                                    |
| セカンダリ CPU<br>通信設定  | セカンダリ CPU 用の各設定項目『CPU 二重化システムの使用』チェックボックスに<br>チェックを付けると入力可能になります。                                                                                                    |
| IPアドレス             | Netmation CPU の IP アドレスの設定入力可能範囲は「000.000.000 ~ 255.255.255.255」です。但し、192.168.NNN.XXX 以外の設定を行うと範囲外であると<br>言う注意を促すメッセージが表示されます。(エラーにはなりません。)<br>NNN はネットワーク番号、XXX はノード番号です。範囲は共に「000 ~ 255」です。 |
| ポート番号              | Netmation CPU のポート番号の設定「1 ~ 65535 」の間で設定します。初期値は<br>「59710」です。                                                                                                    |
| 制御モード確認            | 制御モードの確認に使用するデバイスとして「CDO」を選択し、アドレスを入力しま<br>す。ここで設定したデバイスアドレスに対して1秒周期で制御モードチェックコマン<br>ドを送信し、CPUの制御状態を監視します。『CPU二重化システムの使用』チェック<br>ボックスにチェックを付けると入力可能になります。                                     |
| CPU 二重化<br>システムの使用 | 二重化システム使用の有無の設定チェックボックスにチェックを付けると、プライマ<br>リ CPU の制御モード確認設定欄と、セカンダリ CPU 通信設定項目が入力可能になり<br>ます。                                                                                                  |
| ダブルワード・<br>ワード順位   | データを格納する順序の設定ダブルワードのデータを格納する順序を、『Low word first』もしくは『High word first』より選択します。                                                                                                    |

4.2 オフラインモードでの設定項目

**MEMO** • オフラインモードへの入り方や操作方法は保守 / トラブル解決ガイドを参照してください。

#### 参照:保守/トラブル解決ガイド「オフラインモードについて」

#### ◆ 通信設定

設定画面を表示するには、オフラインモードの[周辺機器設定]から[接続機器設定]をタッチしま す。表示された一覧から設定したい接続機器をタッチします。

| 通信設定                | 機器設定                                     |    |                       |                        |
|---------------------|------------------------------------------|----|-----------------------|------------------------|
|                     |                                          |    |                       |                        |
| DIASYS Netmation MC | DBUS TCP                                 | 26 | [TCP]                 | Page 1/1               |
|                     | ボート番号<br>タイムアウト(s)<br>リトライ<br>送信ウェイト(ms) |    | 59710 ▼<br>3 ▼<br>0 ▼ |                        |
|                     | 終了                                       |    | 戻る                    | 2006/03/27<br>17:26:12 |

| 設定項目   | 設定内容                                                      |  |  |
|--------|-----------------------------------------------------------|--|--|
| ポート番号  | 表示器のポート番号を「1024~65535」で入力します。初期値は「59710」です。               |  |  |
| タイムアウト | 表示器が接続機器からの応答を待つ時間 (sec)を「1~127」で入力します。                   |  |  |
| リトライ   | 接続機器からの応答がない場合に、表示器がコマンドを再送信する回数を「0~<br>255」で入力します。       |  |  |
| 送信ウェイト | 表示器がパケットを受信してから、次のコマンドを送信するまでの待機時間<br>(ms)を「0~255」で入力します。 |  |  |

#### ♦ 機器設定

設定画面を表示するには、[周辺機器設定]から[接続機器設定]をタッチします。表示された一覧から設定したい接続機器をタッチし、[機器設定]をタッチします。

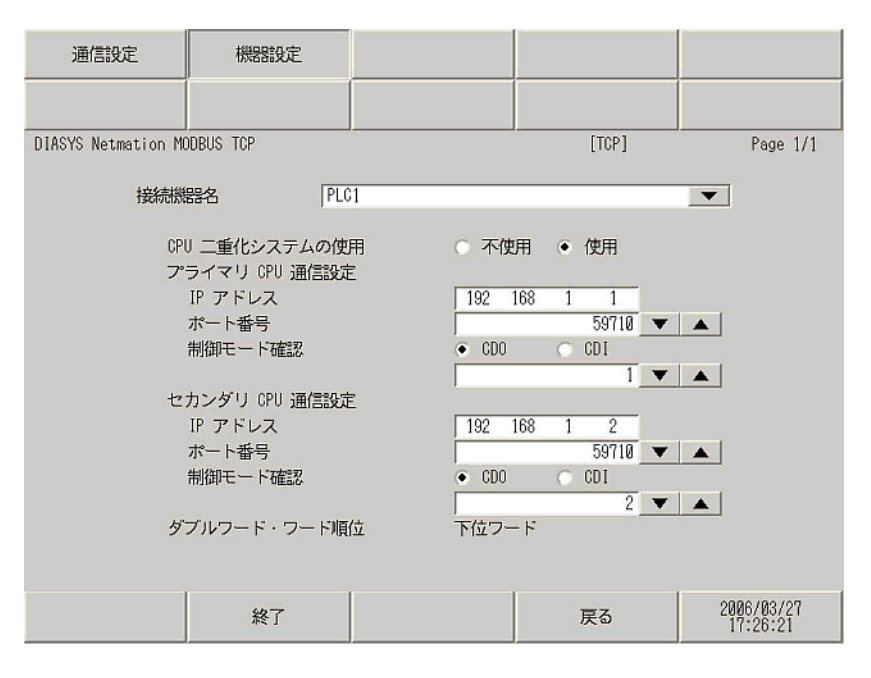

| 設定項目               | 設定内容                                                                                                    |  |  |
|--------------------|----------------------------------------------------------------------------------------------------|--|--|
| プライマリ CPU<br>通信設定  | プライマリ CPU 用の各設定項目です。                                                                                                    |  |  |
| セカンダリ CPU<br>通信設定  | セカンダリ CPU 用の各設定項目『CPU 二重化システムの使用』で「使用」を選択する<br>と入力が有効になります。                                                                                         |  |  |
| IPアドレス             | Netmation CPUのIPアドレスは「192.168.0.0~192.168.255.255」の間で入力します。                                                                                         |  |  |
| ポート番号              | Netmation CPU のポート番号の設定「1 ~ 65535 」の間で設定します。初期値は<br>「59710」です。                                                                                      |  |  |
| 制御モード確認            | 制御モードの確認に使用するデバイスとして「CDO」を選択し、アドレスを入力しま<br>す。ここで設定したデバイスアドレスに対して1秒周期で制御モードチェックコマン<br>ドを送信し、CPUの制御状態を監視します。『CPU二重化システムの使用』で「使用」<br>を選択すると入力が有効になります。 |  |  |
| CPU 二重化<br>システムの使用 | 二重化システム使用の有無の設定チェックボックスにチェックを付けると、プライマ<br>リ CPU の制御モード確認設定欄と、セカンダリ CPU 通信設定項目が入力が有効にな<br>ります。                                                       |  |  |
| ダブルワード・<br>ワード順位   | データを格納する順序の設定ダブルワードのデータを格納する順序を、『Low word first』もしくは『High word first』より選択します。                                                                       |  |  |

# 5 使用可能デバイス

使用可能なデバイスアドレスの範囲を下表に示します。ただし、実際にサポートされるデバイスの範囲は接続機器によって異なりますので、ご使用の接続機器のマニュアルで確認してください。

\_\_\_\_\_ はシステムデータエリアに指定できます。

| デバイス   | ビットアドレス                  | ワードアドレス                                      | 32 bits | 備考                            |
|--------|--------------------------|----------------------------------------------|---------|-------------------------------|
| デジタル出力 | CDO 0001 $\sim$ CDO 8000 | CDO 0001 ~ CDO 7985                          |         | ÷16+                          |
| デジタル入力 | CDI 0001 $\sim$ CDI 8000 | CDI 0001 $\sim$ CDI 7985                     | [L/H]   | <sup>※1</sup> →16+ <b>1</b> ] |
| アナログ出力 |                          | $\mathrm{CAO}\ 0001 \sim \mathrm{CAO}\ 4000$ |         |                               |
| アナログ入力 |                          | $\mathrm{CAI}\:0001\sim\mathrm{CAI}\:4000$   | -       | ₩1                            |

※1 書込み不可

MEMO ・ システムデータエリアについては GP-Pro EX リファレンスマニュアルを参照してください。

参照 : GP-Pro EX リファレンスマニュアル「LS エリア(ダイレクトアクセス方式専用エリア)」

• 表中のアイコンについてはマニュアル表記上の注意を参照してください。

<sup>②予</sup>「表記のルール」

# 6 デバイスコードとアドレスコード

デバイスコードとアドレスコードは、データ表示器などのアドレスタイプで「デバイスタイプ&アドレス」を設定している場合に使用します。

| デバイス   | デバイス名 | デバイスコード<br>(HEX) | アドレスコード         |
|--------|-------|------------------|-----------------|
| デジタル出力 | CDO   | 0080             | (ワードアドレス -1)/16 |
| デジタル入力 | CDI   | 0081             | (ワードアドレス -1)/16 |
| アナログ出力 | CAO   | 0000             | ワードアドレス -1      |
| アナログ入力 | CAI   | 0001             | ワードアドレス -1      |

# 7 エラーメッセージ

エラーメッセージは表示器の画面上に「番号:機器名:エラーメッセージ(エラー発生箇所)」のよう に表示されます。それぞれの内容は以下のとおりです。

| 項目       | 内容                                                                                                    |  |
|----------|----------------------------------------------------------------------------------------------------|--|
| 番号       | エラー番号                                                                                                    |  |
| 機器名      | エラーが発生した接続機器の名称。接続機器名は GP-Pro EX で設定する接続機器の名称です。(初期値 [PLC1])                                                                                                    |  |
| エラーメッセージ | 発生したエラーに関するメッセージを表示します。                                                                                                    |  |
| エラー発生箇所  | エラーが発生した接続機器の IP アドレスやデバイスアドレス、接続機器から受信したエラーコードを表示します。<br>MEMO<br>• IP アドレスは「IP アドレス (10 進数):MAC アドレス (16 進数)」のように表示<br>されます。<br>• デバイスアドレスは「アドレス: デバイスアドレス」のように表示されます。<br>• 受信エラーコードは「10 進数[16 進数]」のように表示されます。 |  |

エラーメッセージの表示例

#### 「RHAA035:PLC1: 書込み要求でエラー応答を受信しました ( 受信エラーコード:1[01H])」

| МЕМО | • | 受信したエラーコードの詳細は、接続機器のマニュアルを参照してください。     |
|------|---|-----------------------------------------|
|      | • | ドライバ共通のエラーメッセージについては「保守/トラブル解決ガイド」の「表示器 |
|      |   | で表示されるエラー」を参照してください。                    |

#### ■ 接続機器特有のエラーコード

PLC 特有のエラーコードは、以下のようになります。

| エラー | コード原因                       | 備考                |
|-----|-----------------------------|-------------------|
| 01  | 該当 Function Code をサポートしていない | RHxx034 / RHxx035 |
| 02  | 指定されたデータアドレスは存在しない          | RHxx036 / RHxx037 |
| 03  | 指定されたデータは許可されない             | RHxx034 / RHxx035 |

#### ■ 接続機器特有のエラーメッセージ

| エラー番号   | エラーメッセージ            | 内容                                  |
|---------|---------------------|-------------------------------------|
| RHxx128 | プライマリ CPU が 2 つあります | プライマリ CPU が二台あるときに<br>表示されます。       |
| RHxx129 | プライマリ CPU が存在しません   | プライマリ CPU が無い時に表示さ<br>れます。          |
| RHxx130 | 接続可能台数をオーバーしています    | 接続可能台数(16 コネクション)を<br>超えた場合に表示されます。 |